## 大阪府行政オンラインシステム 機関コード通知申込み方法

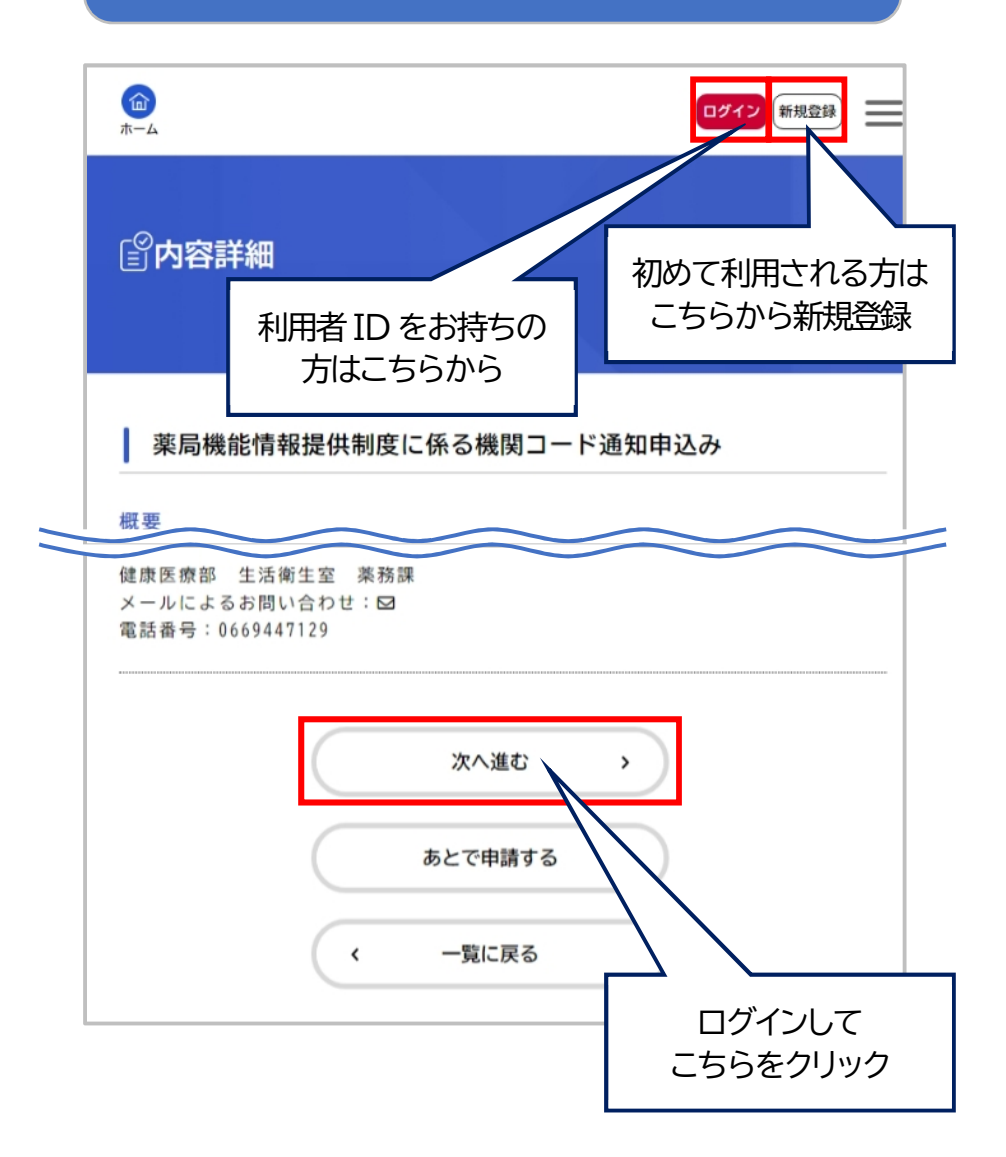

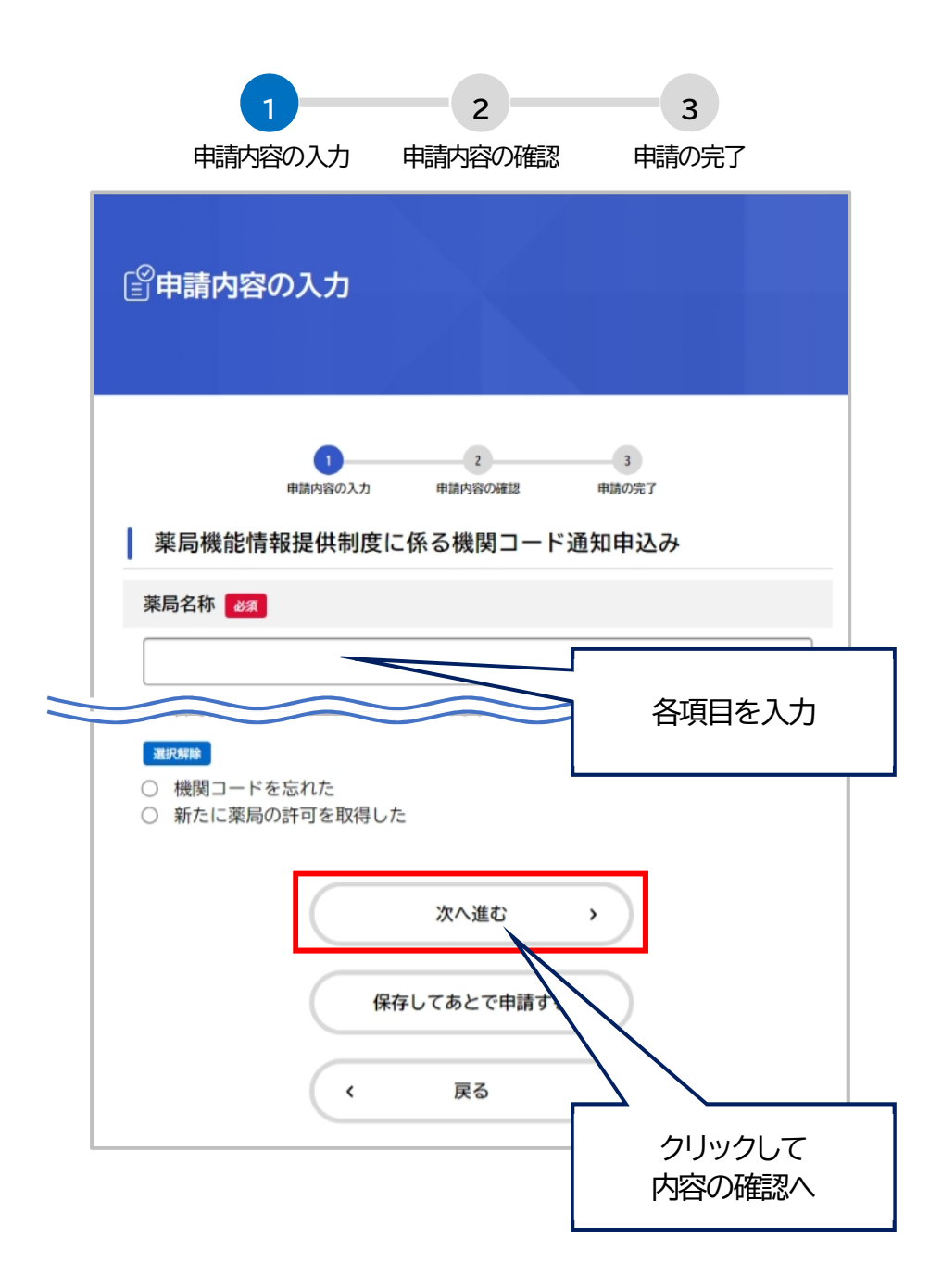

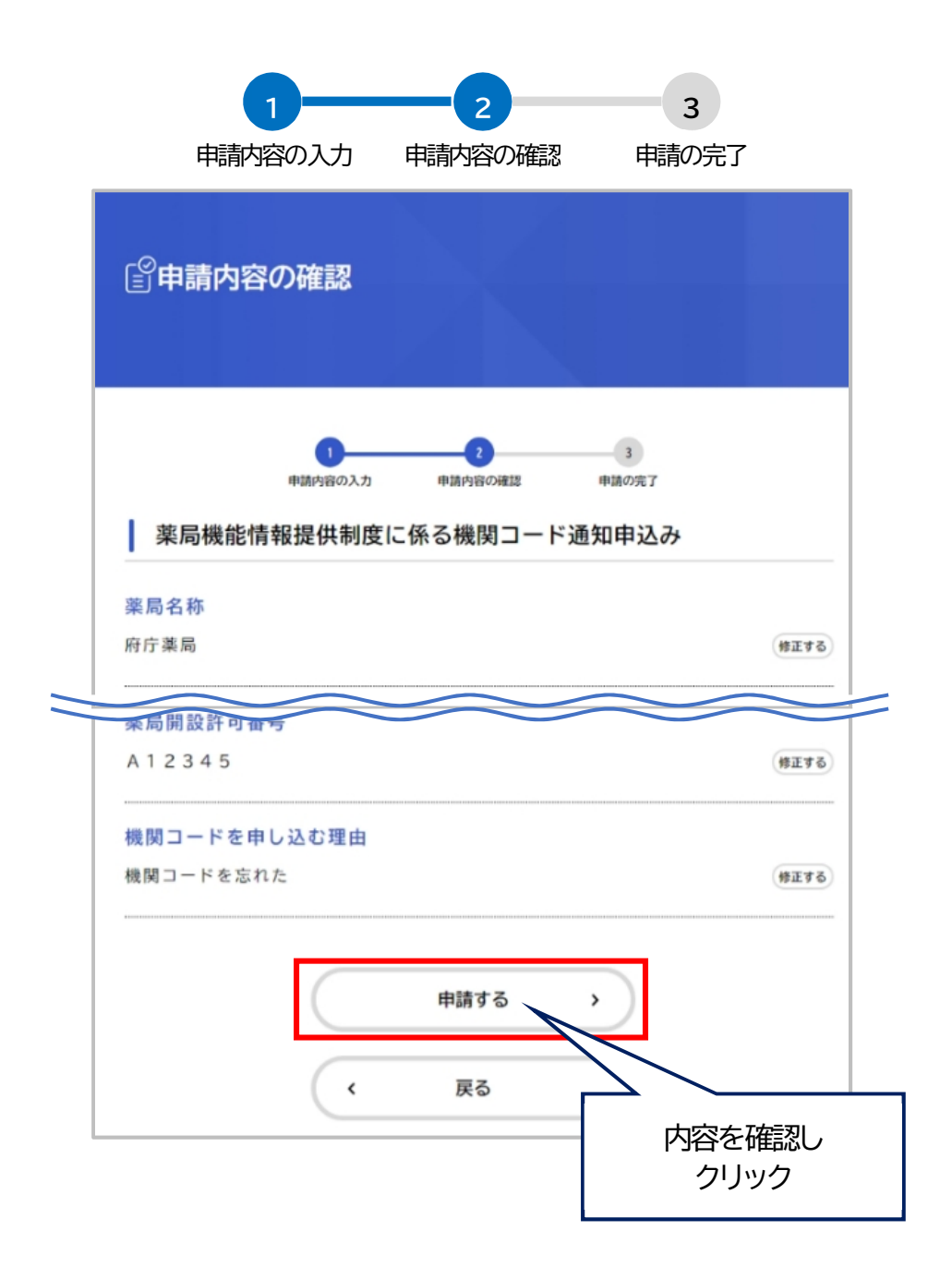

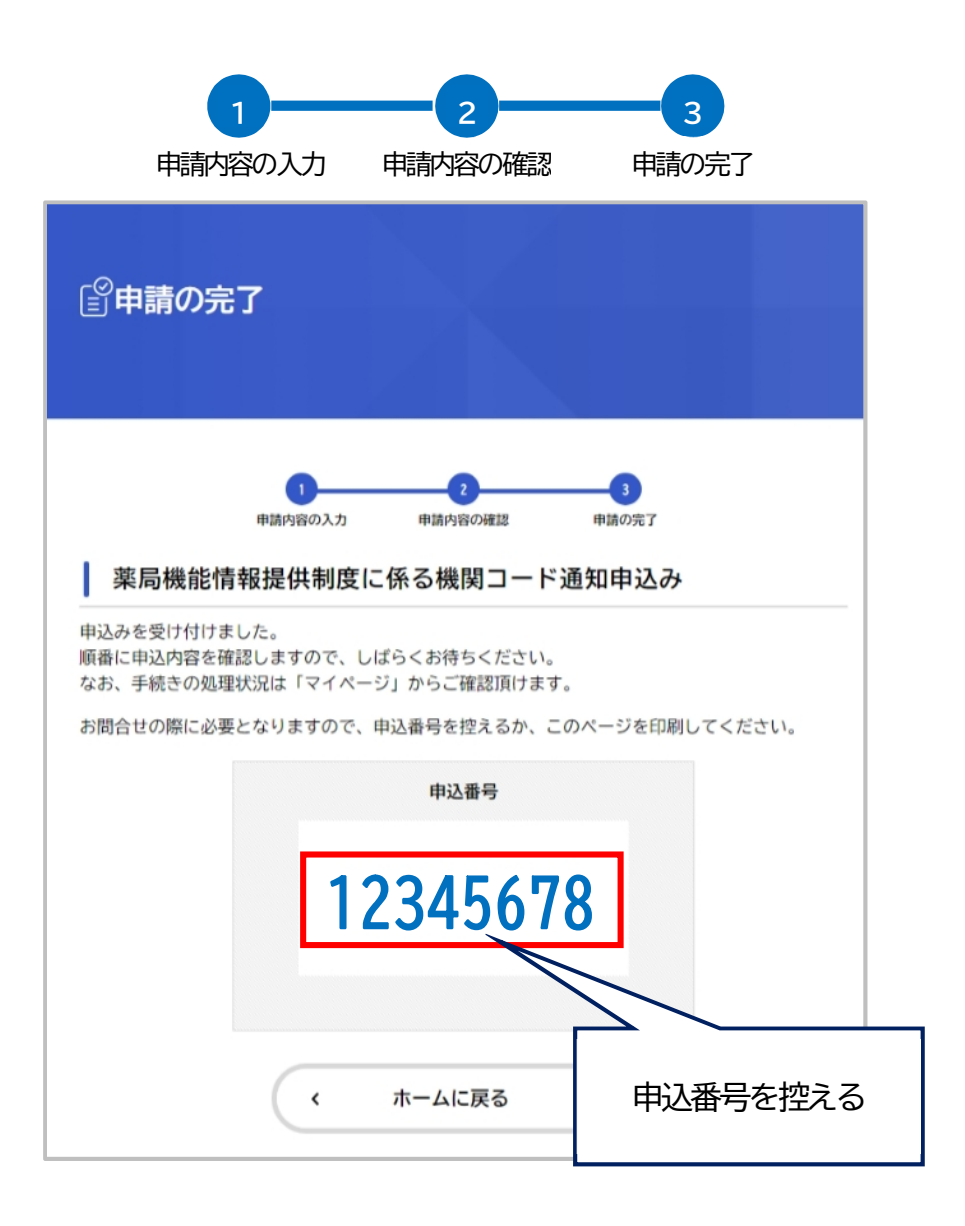